## การนำภาพจากอุปกรณ์ Visualizer มาแสดงบนหน้าจอคอมพิวเตอร์ประจำห้องเรียน

- 1. เปิด (power-on) ให้เครื่องทำงาน
- 2. คลิกเปิดโปรแกรม Image Mate 4 ที่อยู่บนหน้า desktop ของเครื่องคอมพิวเตอร์ประจำห้องเรียน

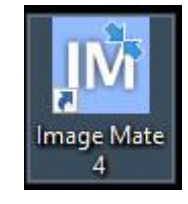

3. ที่หน้าต่าง Camera Selection ให้คลิกเลือกชื่อ Document Camera

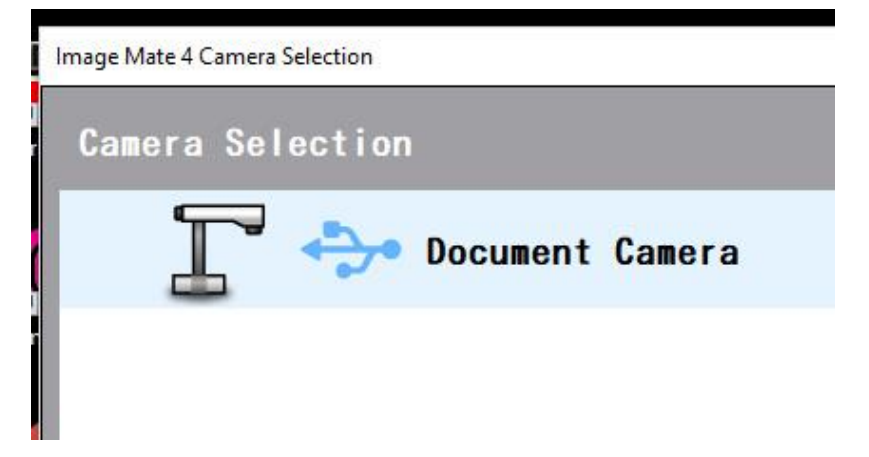

4. หากต้องการปิดโปรแกรม ให้คลิกที่เครื่องหมายกากบาท (X) บน Panel ด้านขวามือ

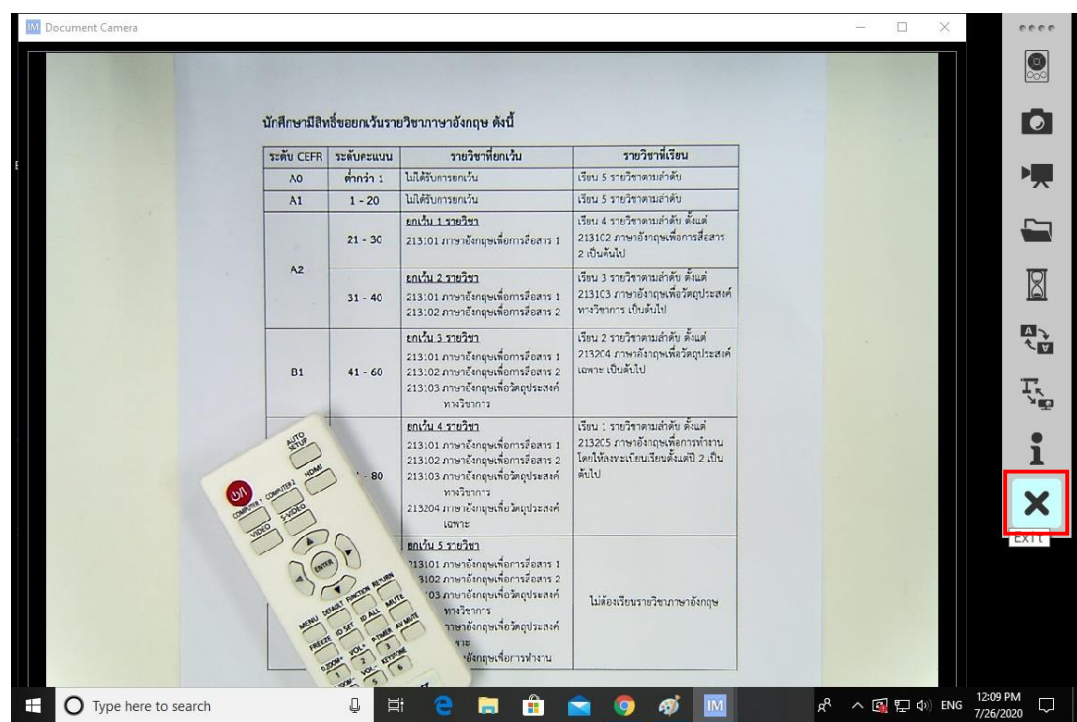

ฝ่ายบริการการสอนและฝึกอบรม ศูนย์คอมพิวเตอร์ โทรศัพท์: 3030